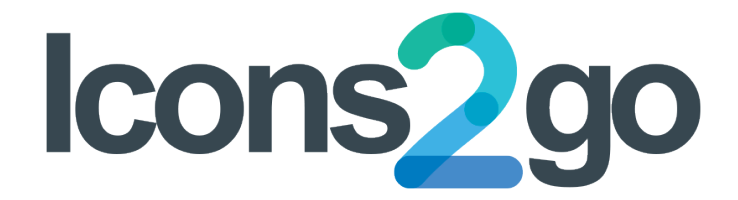

# The fastest and easiest way to add special icons to your website

| °.                                                                                                 | R Thereaddisplagher III i i here Vereinige<br>without Edit Place Antime                     |                                                                     | Search Server Server Serve | week, eel 🖩                                                                                                    |            |
|----------------------------------------------------------------------------------------------------|---------------------------------------------------------------------------------------------|---------------------------------------------------------------------|----------------------------------------------------------------------------------------------------|----------------------------------------------------------------------------------------------------|------------|
| ₩ 0 ± 0 Met 02                                                                                     | lcons2go Add icon                                                                           |                                                                     | - <b>x</b>                                                                                                    | loors Ten Cattleyr                                                                                                    | Haved y, o |
| Icons? go Settings                                                                                 | licon set                                                                                   | Settings                                                            | Praview                                                                                                    | In the second second se | ~ * -      |
|                                                                                                    | normen<br>name<br>en<br>en<br>en                                                            | Augured carbon -                                                    |                                                                                                    | Business Kons<br>Select ison Konsy.<br>2019                                                                                                    |            |
| Tip (b) an any lan to looknak the lan and wherefor which are poulde, box 20<br>BUSINESS ICONS (40) | NOTE: No. on activate the disable ison and in Settings in MinuteOle<br>integra<br>dependent | fort dia<br>SOlge                                                   | 34                                                                                                    | awara 5 🔶                                                                                                    |            |
| Constitute Business konst                                                                          | Eteratulater (cos H)                                                                        | Conce<br>Without .                                                  | Ciginan esterleichen Spipase<br>Signa sachigen mannen bagaart ein film kaan sterlik fragsschult das des des der sterlik aus der sterlik<br>ser film film film sterliken begannt ein film kaan sterliken sterliken ein sterliken begannt (                                                                                                    | 6° (0) ∞ (± 00) ⊗ (±                                                                                                    | 101        |
| X St & B S S                                                                                       |                                                                                             | BACKGROUND                                                          | 40 KON                                                                                                    |                                                                                                    | 94         |
| C 2                                                                                                |                                                                                             | Poor<br>Rounded spare                                               |                                                                                                    |                                                                                                    | 830<br>1   |
| ECOMMERCE ICONS (140)                                                                              |                                                                                             |                                                                     |                                                                                                    |                                                                                                    |            |
| ENTERTAINMENT ICONS (96)                                                                           |                                                                                             | Bar +                                                               |                                                                                                    | Algement.<br>Certer                                                                                                    |            |
| POWER AND NATURE ICONS (99)                                                                        |                                                                                             | LINK<br>Ant provide,<br>Link, URL                                   |                                                                                                    | Mant size                                                                                                    |            |
| ACTIVATE ANT                                                                                       |                                                                                             | Cauer link in:<br>New with days<br>fame with days<br>fame with days | -                                                                                                    | weier (33)<br>Color<br>White                                                                                                    |            |
| PROFESSIONALSICONS (260)                                                                           | *********                                                                                   |                                                                     |                                                                                                    | Background shape<br>Rounded square                                                                                                    |            |
| REAL ESTATES ICONS (40)                                                                            | Ý X 22 0 X Z                                                                                |                                                                     |                                                                                                    | Bookground shape<br>Background color<br>Blue                                                                                                    |            |
| ACTIVATE SET PROVEM                                                                                |                                                                                             |                                                                     |                                                                                                    | action toole color                                                                                                    |            |

Welcome to the instruction manual for the Icons2Go WordPress plugin. This document will help you through the setup of your website.

## **TABLE OF CONTENTS**

| INSTALLATION               | . 2 |
|----------------------------|-----|
| ACTIVATE AN ICON SET       | . 3 |
| ADDING ICONS TO YOUR PAGES | . 4 |

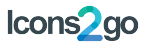

#### **INSTALLATION**

1. Unzip the product folder downloaded from Codecanyon on your desktop.

Do not upload the entire product folder as it contains also the manual.

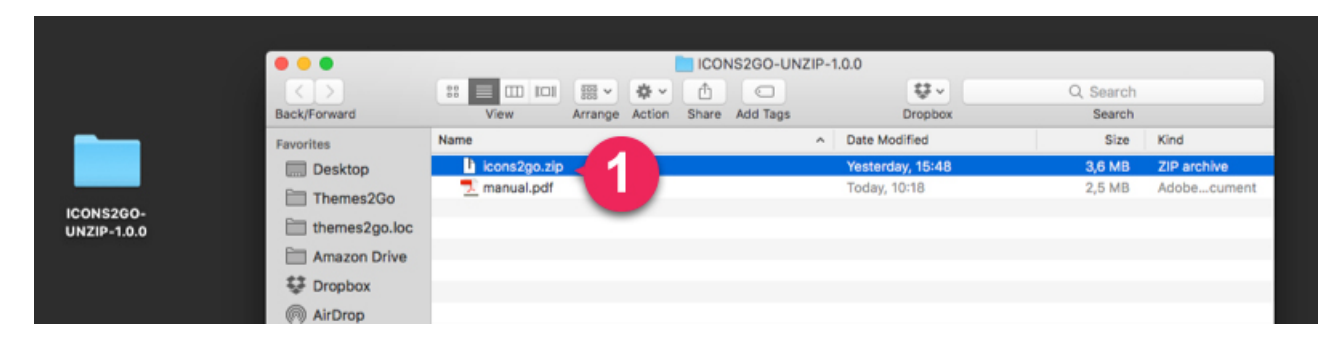

- 2. Go to the WP Plugins page and click "Add New".
- 3. Click "Upload Plugin".
- 4. Click the "Choose file" and find the unzipped plugin folder in your desktop. Choose the plugin file called **icons2go.zip.** Then Click "**Install now**".

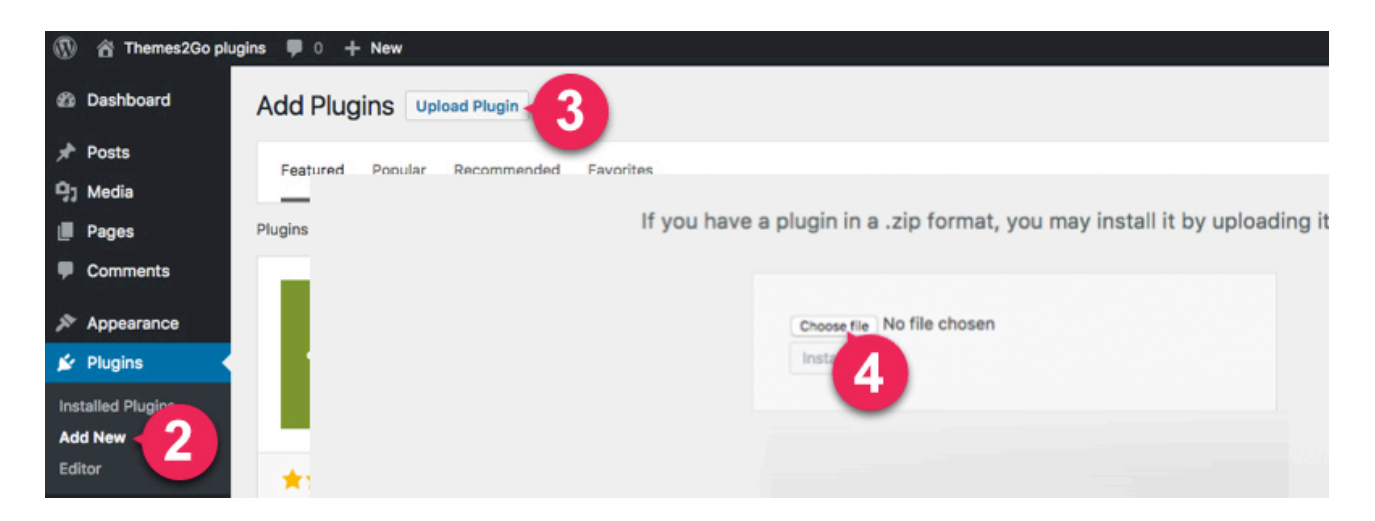

5. Click the "Activate Plugin" link.

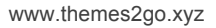

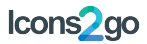

#### ACTIVATE AN ICON SET

- 1. To make an icon set available for usage go to Icons2go panel settings
- 2. Click "Activate set".

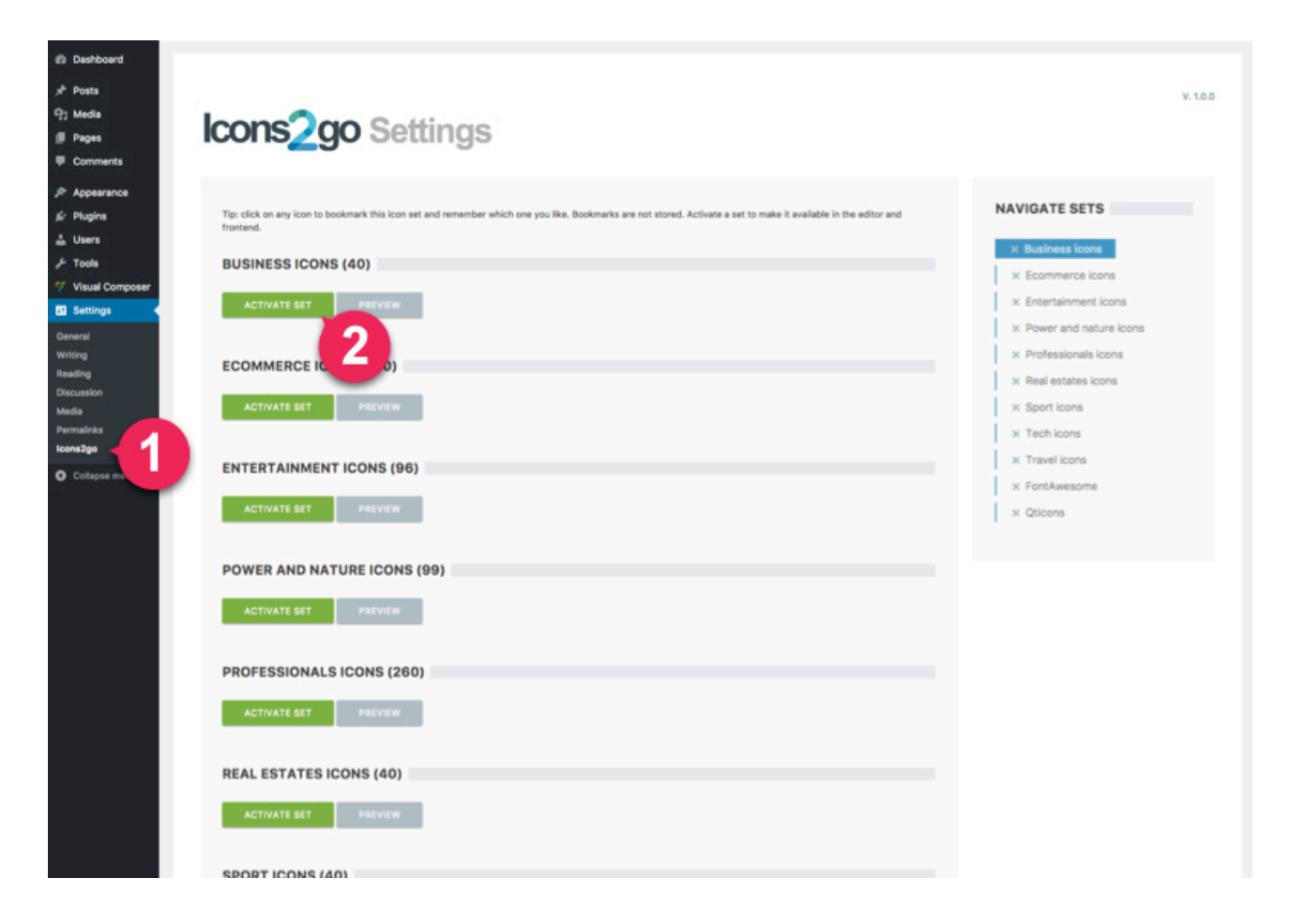

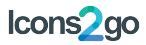

### ADDING ICONS TO YOUR PAGES

1. When you edit a page or post, click on the button "Icons2Go".

| 🕼 Dashboard  | Add New Page                               |
|--------------|--------------------------------------------|
| 🖈 Posts      |                                            |
| 9) Media     |                                            |
| 📙 Pages 🔸    | BACKEND EDITOR FRONTEND EDITOR             |
| All Pages    |                                            |
| Add New      | 91 Add Media                               |
| Comments     | Paragraph 🔻 B I 🗄 🗄 😘 🗮 🗮 🖉 🗞 🧮 🚟 Icons2go |
| 🔊 Appearance | 1                                          |
| 🖌 Plugins    |                                            |

- 2. A modal window will appear. Now you can choose your icon.
- 3. Customize icon settings.
- 4. Add icon

| B Dashboard                                                       | Add I                                                                                                    | New Pag            | e          |                               |                |                     | Screen Oppons *                                                                                                    |
|-------------------------------------------------------------------|----------------------------------------------------------------------------------------------------|--------------------|------------|-------------------------------|----------------|---------------------|----------------------------------------------------------------------------------------------------|
| x <sup>₽</sup> Posts<br>93 Media<br>Pages<br>All Pages<br>Add New | Icons                                                                                                    | s <mark>2</mark> g | <b>o</b> A | dd io                         | on             |                     | ctose 🗙                                                                                                    |
| P Comme                                                           | lcon set                                                                                                  |                    |            |                               |                |                     | Settings Preview                                                                                                    |
| Appears Sr Plugins ▲ Users F Tools Visual C E Settings            | Appears Plugins Users Users Tools NOTE: You can activate the disabled icon sets in Settings -> WPicons2Go |                    |            | Search in th<br>gs -> WPicons | is set:<br>2Go | Alignment<br>center |                                                                                                    |
| O Collapse                                                        |                                                                                                    |                    |            |                               |                |                     | Font size<br>100px •                                                                                                    |
|                                                                   | Business ic                                                                                               | cons (40)          | o da       | Å                             | 00             | 0_0                 | t2gicon-business-achievement                                                                                                    |
|                                                                   | ៣                                                                                                    | 4114               | EV40       |                               |                | ₹ <u>8</u> 7        | Color<br>White 3 Displan-Susines-adveyment vise-"200" fortaize-"100"<br>bppcin-"buh" cator-"white" depent requert "align-"center link-" target-", bank" |
|                                                                   | Ĥ                                                                                                    |                    | ŝ          | ĝÅ                            | ŝ              |                     | type="tigicons_tenly_business" tigicons_tenly_business="tigicon-business-<br>achievement" 1                                                             |
|                                                                   | 97P                                                                                                    | ÷.                 | 22         |                               | ŵ              | 1111                | Shape<br>Rounded square                                                                                                    |
|                                                                   | j.                                                                                                    | ŝ                  |            | 2                             | 徽              |                     | Size 4                                                                                                    |
|                                                                   |                                                                                                    | , Sta              | :4:<br>:   | D)                            | 盛              | ×1                  | 200px •                                                                                                    |
|                                                                   | -                                                                                                    | 692                | (?)        | Ø                             | P              | 44                  | Background color<br>Blue                                                                                                    |
|                                                                   | Ċ                                                                                                    | -7°                | Ø          | A.                            |                |                     | LINK<br>Add your URL                                                                                                    |
|                                                                   |                                                                                                    |                    |            |                               |                |                     | Link URL                                                                                                    |

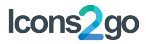

#### ADDING ICONS WITH VISUAL COMPOSER

1. Click the (+) to add a Visual Composer element.

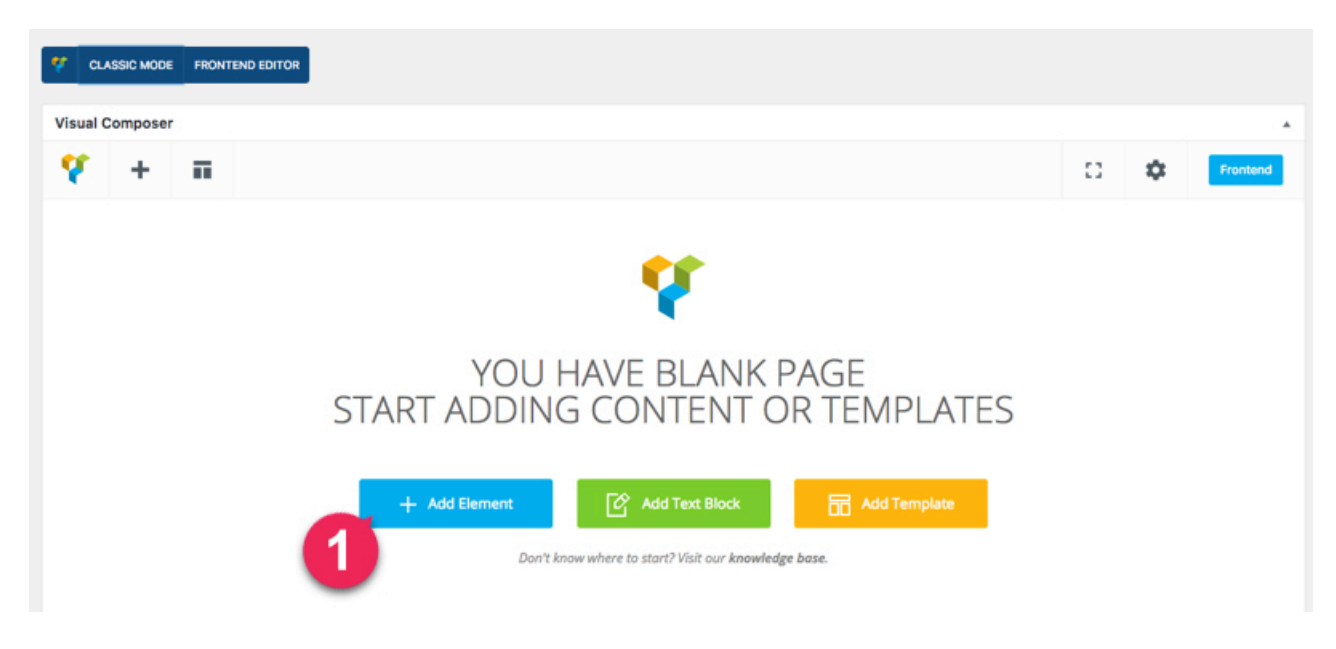

2. Click on the button "Icons2Go"

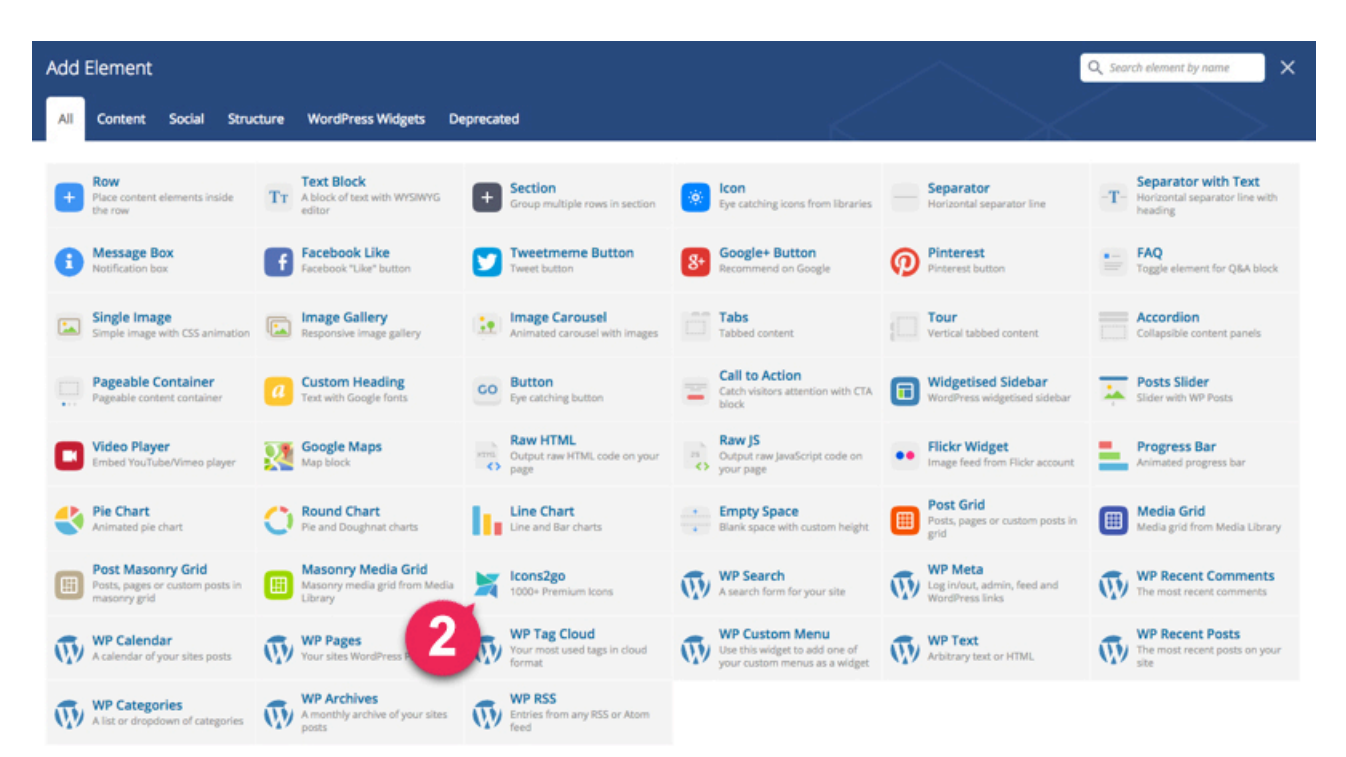

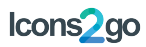

3. Now you can choose icon set, icon, shape and color and finally save changes.

| Add New Page     |     |                                                       | creen uppons * Help * |
|------------------|-----|-------------------------------------------------------|-----------------------|
| Enter title here |     | Icons2go Settings                                     | * - *                 |
|                  |     | Icon library<br>Business Icons<br>Salert Icon library | ¢]                    |
| Visual Composer  |     | Select icon llorory.                                  |                       |
| 💔 + 🖬            |     | 8° +                                                  |                       |
| + == +           |     | Select icon from library.                             |                       |
|                  | +/0 | Alignment                                             |                       |
| V Icons2go       |     | Center                                                | 0                     |
| 24               |     | Icon alignment                                        |                       |
|                  | +   | Font size                                             |                       |
|                  |     | 100                                                   | \$                    |
|                  | +   | Icon font size                                        |                       |
|                  |     | Color                                                 |                       |
|                  |     | White                                                 | \$                    |
|                  |     | Icon text color                                       |                       |
|                  |     | Packground chang                                      |                       |
|                  |     | Rounded source                                        |                       |
|                  |     | Backernund chane                                      |                       |
|                  |     | Balangi olerin arropi.                                |                       |
|                  |     | Background color                                      |                       |
|                  |     | bue test solor                                        | *                     |
|                  |     | ACON DESE CONOP                                       |                       |
|                  |     | Background size                                       |                       |
|                  |     | 200                                                   | •                     |
|                  |     | Background shape size                                 |                       |
|                  |     | Link                                                  |                       |
|                  |     |                                                       |                       |
|                  |     |                                                       |                       |
|                  |     | Save changes                                          |                       |
|                  |     |                                                       |                       |
|                  |     |                                                       |                       |

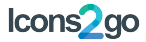

#### **ICONS BOOKMARKING**

Icons bookmarking in the settings page **is only a visual help** for your icon settings. In the settings page, you can click on any icon to "bookmark" it. When you bookmark an icon, on the sets list a star ( $\bigstar$ ) will appear for the font set where that icon belongs.

Notice: Bookmarking icons doesn't affect activation and only works as visual cue to know which icons you like and which sets they belong to.

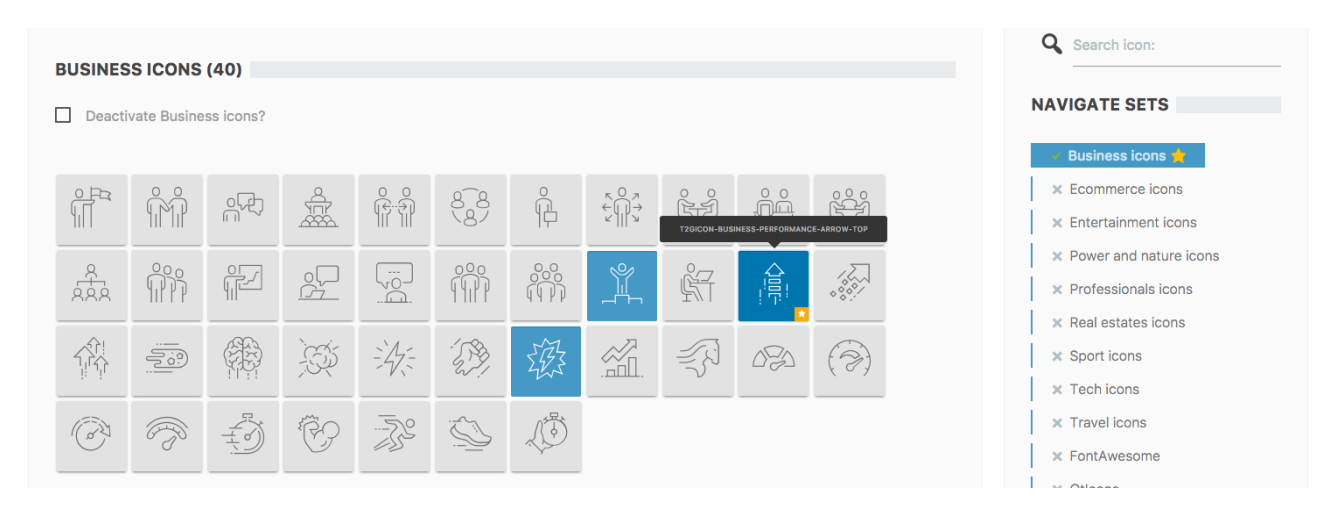

#### Bookmarking inactive icons

If you bookmark any icon belonging to an inactive set, in the sets list a warning (**0**) will appear, to remember that you want to use an icon from an inactive set. You can click on the set name to scroll until the activation button, and activate your set. Upon set activation/deactivation or page reload, the bookmarks will be removed.

| ENTERTAINMENT ICONS (96) |      |          |    |     |        |      |                      | 1                | NAVIGATE SETS     |                                                                                                    |  |  |                                                         |
|--------------------------|------|----------|----|-----|--------|------|----------------------|------------------|-------------------|----------------------------------------------------------------------------------------------------|--|--|---------------------------------------------------------|
| ACTIVATE SET PREVIEW     |      |          |    |     |        |      |                      |                  | ✓ Business icons  |                                                                                                    |  |  |                                                         |
| \$D                      | Life | 4K       | 4K | 360 | (360°) | 360° | -390-2<br>()<br>360° | 360              | $\langle \rangle$ | $\bigcirc$                                                                                                    |  |  | Ecommerce icons     Entertainment icons      O Inactive |
| Ş                        | Ĩ    |          |    |     | Ş      |      |                      |                  |                   | 9                                                                                                    |  |  | Power and nature icons     Professionals icons          |
|                          |      | TA NO    | Ð  | Or  |        | Â    |                      | 000              |                   | r Sing and the second second s |  |  | X Real estates icons     Sport icons     Tech icons     |
|                          | 60   | 87<br>83 | HD | 200 | M      | (B)  | P                    | -<br>+<br>+<br>- |                   |                                                                                                    |  |  | <ul><li>X Travel icons</li><li>X FontAwesome</li></ul>  |
|                          |      |          |    | Â   | 2000   |      |                      | $\bigcirc$       |                   |                                                                                                    |  |  | X Qticons                                               |

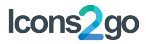

#### SHORTCODES

| Shortcode structure<br>[t2gicons icon="" size="" fontsize="" bgcolor="" color="" shape="" link="" target="" type="" ] |                                      |                                                                                                    |  |  |  |  |
|----------------------------------------------------------------------------------------------------|--------------------------------------|----------------------------------------------------------------------------------------------------|--|--|--|--|
| Parameter                                                                                                    | Usage                                | Possible values                                                                                                    |  |  |  |  |
| icon                                                                                                    | Css icon class                       | Check class names in hover or use the Visual Composer or TinyMCE icon generator.                                                                                                    |  |  |  |  |
| size                                                                                                    | Background shape size (fixed values) | [10,20,30,40,50,60,70,80,90,100,110,120,130,140,150,160,170,180,190,200]                                                                                                    |  |  |  |  |
| fontsize                                                                                                    | Symbol size (fixed values)           | [10,20,30,40,50,60,70,80,90,100,110,120,130,140,150,160,170,180,190,200]                                                                                                    |  |  |  |  |
| bgcolor                                                                                                    | Background color                     | [red, pink, purple, deep-purple, indigo, blue, light-blue, cyan, teal, green, light-green, lime, yellow, amber, orange, deep-orange, brown, grey, blue-grey, black, white, transparent] |  |  |  |  |
| color                                                                                                    | Icon color                           | [red, pink, purple, deep-purple, indigo, blue, light-blue, cyan, teal, green, light-green, lime, yellow, amber, orange, deep-orange, brown, grey, blue-grey, black, white, transparent] |  |  |  |  |
| shape                                                                                                    | Background shape                     | [none, circle, square, rsquare, rhombus, circle-border, square-border, rsquare-border, rhombus-border]                                                                                  |  |  |  |  |
| align                                                                                                    | Icon alignment                       | [none, left, center, right]                                                                                                    |  |  |  |  |
| link                                                                                                    | Link URL                             | http://                                                                                                    |  |  |  |  |
| target                                                                                                    | Target for your link                 | [none, _top, _blank]                                                                                                    |  |  |  |  |
| type                                                                                                    | Icon set name                        | Auto-generated by Visual composer, not needed for manual shortcode use                                                                                                    |  |  |  |  |
|                                                                                                    |                                      |                                                                                                    |  |  |  |  |

#### **IMPORTANT**

You cannot use an icon set before the activation. You don't need to activate icons singularly in order to use them; you only need to activate its icon set. Notice: the more sets you activate, the slower your site will be. Activate only the icon sets you need. Notice: If you deactivate a set that is being used in some page, the icons will appear empty for your visitors. The settings page has no way to know if you used a certain icon in your pages.

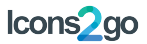

#### SUPPORT

To provide support in the most efficient way, we provide an online Helpdesk forum, where you need to register in order to post your requests. You can reach it at www.themes2go.xyz/helpdesk.

We do not provide support via email nor Themeforest comments.

#### COPYRIGHT

Material framework https://materializecss.com

VelocityJS.org (1.2.3). (C) 2014 Julian Shapiro

QT framework + QT lcons http://qantumthemes.com

Waves v0.6.4 http://fian.my.id/Waves

jQuery Easing http://gsgd.co.uk/sandbox/jquery/easing/

Icons davooda / Shutterstock

Font Awesome http://fontawesome.io/license